## RICOH

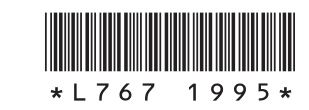

## GR II 専用アプリ「GR Remote」

GR II 専用の通信端末用アプリ「GR Remote」を使用すると、通信端 末から GR II のほとんどのボタン/ダイヤル操作がコントロールでき ます。

通信端末の画面で構図を確認したり ISO 感度や AF 設定などができ、 通信端末と接続中もカメラ側の操作ができるので、さまざまな撮影場 面で活躍します。

GR Remote は通信端末から Web サイトにアクセスするだけで簡単に 利用でき、アプリのアップデートも自動で行われます。

・対応 OS: Android / iOS

\*すべての機器での動作を保証するものではありません。

🕏 メモ------

 本機は、カメラ内の画像を通信端末に転送して閲覧したり、SNSで 共有ができるアプリ「Image Sync」にも対応しています。Image Sync については、『使用説明書』を参照してください。

## ブラウザを起動する

GR Remote は、通信端末のブラウザを利用します。

GR Remote は、以下のブラウザに対応しています。(2015年7月現在)

- Chrome
- Safari

通信端末で、以下の Web サイトにアクセスする

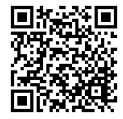

http://www.ricoh-imaging.co.jp/japan/products/gr\_remote/

2 画面の表示に従って「GR Remote」 を起動する

| = | Communder |                        |            |  |
|---|-----------|------------------------|------------|--|
|   |           | GR                     |            |  |
|   |           | ۵                      | +          |  |
|   | Hode Hode | O<br>Focus             | Sutter     |  |
|   |           |                        |            |  |
|   |           |                        |            |  |
|   |           |                        |            |  |
|   | 🗢 Sync    | Settings               | O Quidoiew |  |
|   |           |                        |            |  |
|   | 81        | CON IMAGING COMPANY, L | TD.        |  |

## 通信端末とカメラを接続する

1 カメラの 奈 ボタンを長押しする

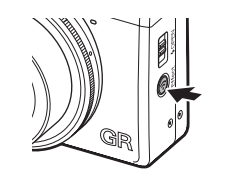

300 **L** 3:2 2.8x FS

×∓-----

電子音が鳴り、撮影画面に Wi-Fi のアイ コンが表示されます。

Wi-Fi を有効にする操作については、『使 用説明書』(p.132)を参照してください。

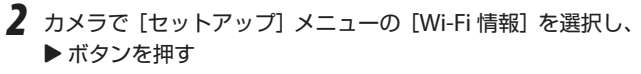

[Wi-Fi 情報] 画面が表示されます。

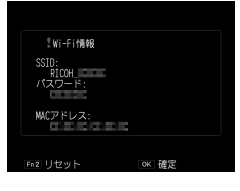

- 3 通信端末で無線 LAN(Wi-Fi)機能をオンに設定する
- 4 検出されたネットワークの一覧から「RICOH\_xxxxxx」をタッ プする

[パスワード入力] 画面が表示されます。

5 手順2で表示されたパスワードを入 力し、[接続]をタップする 通信端末とカメラが Wi-Fi で接続されま す。

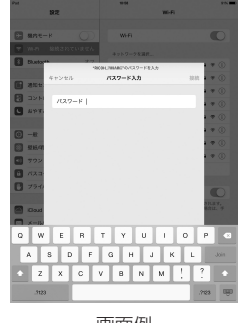

画面例

・「GR Remote」での撮影や設定などの詳しい使い方については、

Web サイトで公開している操作マニュアルを参照してください。